# ASTROMETRIE

On peut à l'aide de **Pixinsight** retrouver les coordonnées de nos images, et même annoter l'image avec tous les objets de différents catalogues d'astronomie,

# Recherche des coordonnées

Charger une image par exemple M13 prise avec un Canon 60da sur une lunette 102/716,

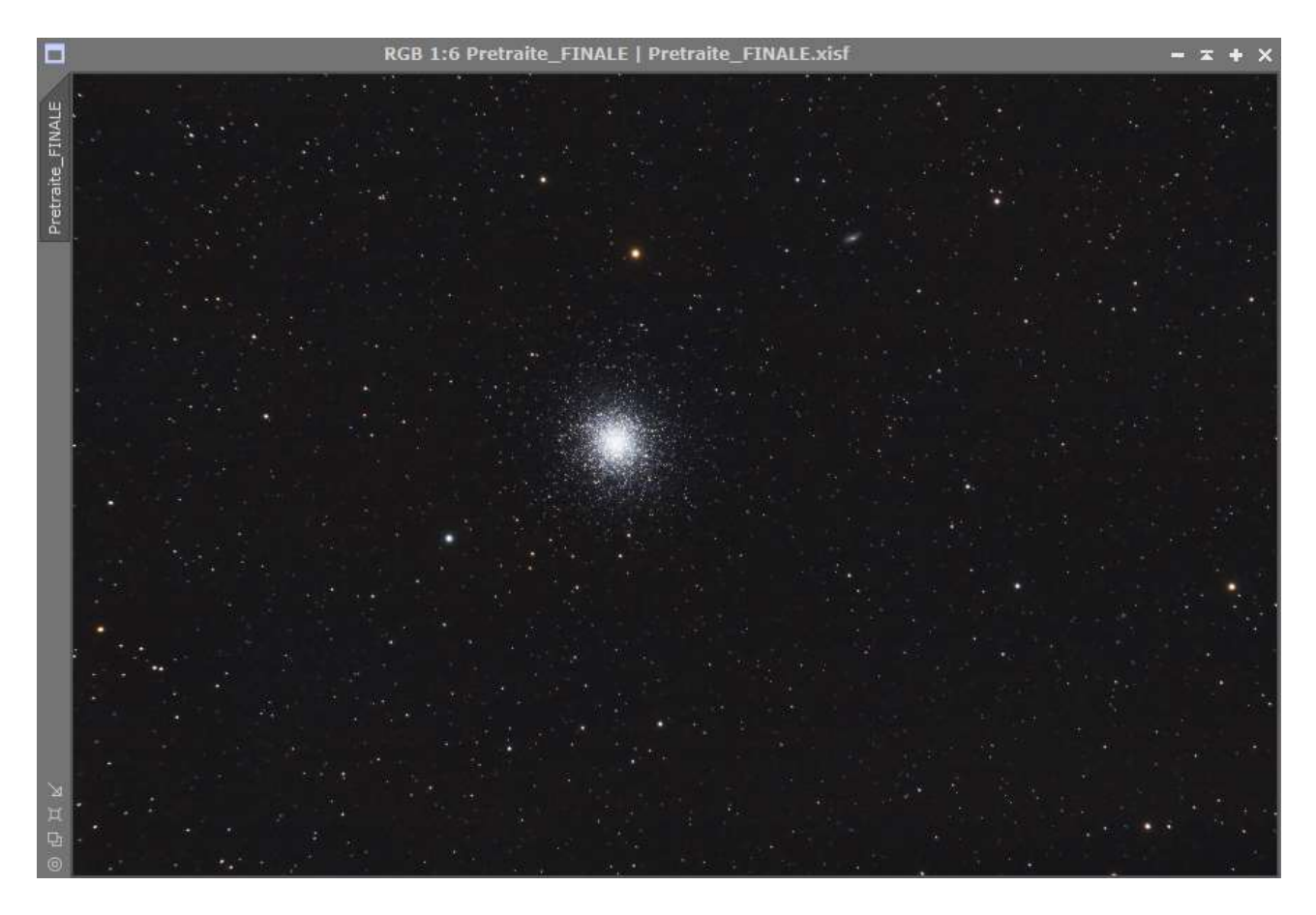

Sur le bandeau supérieur appuyer sur SCRIP, puis sur Image Analysis, puis sur ImageSolver

Dans la nouvelle fenêtre (**voir Figure A**), vous devez renseigner la focale de l'instrument de prise de vue (716 dans l'exemple ) et la taille des pixels de votre imager (4,3 dans l'exemple),

Vous pouvez remplir les coordonnées approximatives de votre objet, mais **le plus simple** est de cliquer sur la bouton **Search** du paragraphe **Image Parameters** 

Si **Active window** est coché dans **Target Image (il faut être relier à Internet)**, une nouvelle fenêtre apparaît **(voir figure B)**,

Vous inscrivez le nom de l'objet dans la case (ici M13), et les coordonnées dans **Image Parameters** seront remplies dans le tableau,

Vous pouvez maintenant appuyer sur OK dans Image Plate Solver Script (figure A)

Les coordonnées de votre image vont s'inscrire dans la fenêtre **Process Console (Image C)**, le centre et les quatre coins,

# **FIGURE A**

| Image Plate Solver v5<br>Copyright © 2012-2020 /<br>Contributions © 2019-20 | . <b>4.4</b> —<br>Andrés (<br>20 Juan | A so<br>del F<br>Cor | cript fo<br>Pozo<br>nejero | r plate<br>(PTea | e solving a<br>ım)  | stronon   | nical imag  | jes. |
|-----------------------------------------------------------------------------|---------------------------------------|----------------------|----------------------------|------------------|---------------------|-----------|-------------|------|
| Target Image                                                                |                                       |                      |                            |                  |                     |           |             | *    |
|                                                                             | • Acti<br>• List                      | ve w<br>of fi        | vindow<br>Ies              |                  |                     |           |             |      |
| Image Parameters                                                            |                                       |                      |                            |                  |                     |           |             | *    |
|                                                                             | Only                                  | / ap                 | ply opt                    | imiza            | tion                |           |             |      |
| Right Ascension (hms):                                                      | 16                                    | \$                   | 41                         | \$               | 24.805              | ]         | 0.0         | 1    |
| Declination (dms):                                                          | 36                                    | \$                   | 32                         | \$               | 35.08               | ] 🗆 s     | > Sea       | rch  |
| Obs. date (ymd):                                                            | 2000                                  | ÷                    | 1                          | \$               | 1                   | ;]        |             |      |
| Image scale:<br>Pixel size (um):                                            | 4.3                                   | Reso                 | al distar                  | ice (r<br>(arcs  | nm): 📝<br>ec/px): 1 | .23902    |             |      |
| Model Parameters                                                            |                                       |                      |                            |                  |                     |           |             | 1    |
|                                                                             | • Auto                                | oma<br>al sta        | tic cata<br>ar cata        | log<br>log:      |                     |           | <b>≥</b>    | ₹    |
|                                                                             | 🔾 Onli                                | ne s                 | tar cat                    | alog:            |                     |           |             |      |
|                                                                             | PPMXL                                 | 2                    |                            | Ψ.               | Ter                 | ms of use | e of VizieR | data |
| Limit magnitude:                                                            | 12.0                                  | oma                  | tic limit                  | : mag            | nitude              |           |             |      |
|                                                                             |                                       |                      |                            |                  |                     |           |             | ¥    |
| Advanced Parameters                                                         |                                       |                      |                            |                  |                     |           |             |      |

#### **FIGURE B**

| 🔷 Online Coordinate           | Search                                                | ×        |
|-------------------------------|-------------------------------------------------------|----------|
| Online Search                 |                                                       |          |
| Object identifier:<br>Server: | M 13<br>http://cdsweb.u-strasbg.fr/cgi-bin/nph-sesame | Search   |
| Names:                        |                                                       |          |
|                               |                                                       |          |
|                               |                                                       |          |
|                               |                                                       |          |
|                               |                                                       |          |
| Selected objects              |                                                       | ]        |
| Selected object.              |                                                       | ]        |
|                               | <b>√</b> 0K                                           | O Cancel |

**IMAGE C** 

Process Console -Image Plate Solver script version 5.4.4 Referentiation matrix (world[ra,dec] = matrix \* image[x,y]): -2.67205485e-05 -3.43169386e-04 +6.64049650e-01 +3.43105210e-04 -2.66349809e-05 -8.46277918e-01 WCS transformation ..... Linear Projection ..... Gnomonic Projection origin ...... [2601.020374 1732.523307] px -> [RA: 16 41 24.802 Dec: +36 32 35.10] Resolution ........ 1.239 arcsec/px Rotation ..... deg Focal distance ...... 715.84 mm Pixel size ..... 4.30 um Field of view ...... 1d 47' 25.4" x 1d 11' 33.2" Image center ..... RA: 16 41 24.805 Dec: +36 32 35.08 Image bounds: top-left ..... RA: 16 44 41.011 Dec: +35 41 38.77 top-right ..... RA: 16 44 03.569 Dec: +37 28 46.96 bottom-left ..... RA: 16 38 49.849 Dec: +35 36 10.36 bottom-right ..... RA: 16 38 04.257 Dec: +37 23 10.85 run --execute-mode=auto "C:/Program Files/PixInsight/src/scripts/AdP/AnnotateImage.js" Processing script file: C:/Program Files/PixInsight/src/scripts/AdP/AnnotateImage.js Referentiation matrix (world[ra,dec] = matrix \* image[x,y]): -2.67205485e-05 -3.43169386e-04 +6.64049650e-01 +3.43105210e-04 -2.66349809e-05 -8.46277918e-01 WCS transformation ..... Linear Projection ..... Gnomonic Projection origin ...... [2601.020374 1732.523307] px -> [RA: 16 41 24.802 Dec: +36 32 35.10] Resolution ..... 1.239 arcsec/px Rotation ..... deg Focal distance ...... 715.84 mm Pixel size ..... 4.30 um Field of view ...... 1d 47' 25.4" x 1d 11' 33.2" Image center ...... RA: 16 41 24.805 Dec: +36 32 35.08 Image bounds: top-left ..... RA: 16 44 41.011 Dec: +35 41 38.77 top-right ..... RA: 16 44 03.569 Dec: +37 28 46.96 bottom-left ..... RA: 16 38 49.849 Dec: +35 36 10.36 bottom-right ..... RA: 16 38 04.257 Dec: +37 23 10.85 Catalog NamedStars size: 0 of 3672 objects Catalog Messier size: 1 of 111 objects Catalog NGC-IC size: 3 of 9933 objects

# Annoter l'image avec tous les objets trouvés dans divers catalogue

Sur le bandeau supérieur appuyer sur **SCRIP**, puis sur **Render**, puis sur **Annotatelmage**, Vous pouvez choisir plusieurs catalogues, modifier le style, la couleur et des dimensions des textes,

Appuyer sur OK, et apparaît l'image annotée suivant les choix demandés,

| A CONTRACT OF A CONTRACT OF A | 2 -                                                                                                    | A scrir                                                           | t for annotating astronomical images                                                                                                    |     |
|----------------------------------------------------------------------------------------------------|----------------------------------------------------------------------------------------------------|-------------------------------------------------------------------|----------------------------------------------------------------------------------------------------|-----|
| Copyright © 2012-2020 A                                                                                                    | ndrés                                                                                                    | del Po                                                            |                                                                                                    |     |
| Contributions © 2019-202                                                                                                    | 0, Jua                                                                                                    | in Con                                                            | ejero (Pleam)                                                                                                    |     |
| ayers                                                                                                    |                                                                                                    |                                                                   |                                                                                                    | 1   |
| Layer                                                                                                    | М                                                                                                    | L                                                                 | Description                                                                                                    | ſ   |
| 🗹 Grid                                                                                                    | 1                                                                                                    | 1                                                                 | Grid in ICRS/J2000.0 equatorial coordinates                                                                                                    |     |
| Constellation Borders                                                                                                    | 1                                                                                                    | ×                                                                 | Borders of the constellations                                                                                                    |     |
| Constellation Lines                                                                                                    | ~                                                                                                    | ~                                                                 | Asterisms of the constellations                                                                                                    |     |
| ✓ NamedStars                                                                                                    | ~                                                                                                    | ~                                                                 | Named stars catalog (3685 objects)                                                                                                    |     |
| Messier                                                                                                    | ~                                                                                                    | ~                                                                 | Messier catalog (109 objects)                                                                                                    |     |
| MGC-IC                                                                                                    | ~                                                                                                    | ~                                                                 | NGC and IC catalogs (9900 objects)                                                                                                    |     |
|                                                                                                    | ~                                                                                                    | ~                                                                 | Tycho-2 catalog (2,539,913 stars)                                                                                                    | 2   |
| PGC                                                                                                    | 1                                                                                                    | 1                                                                 | PGC HYPERLEDA I catalog of galaxies (983,261 galaxies)                                                                                                    |     |
| L X A J                                                                                                    |                                                                                                    |                                                                   | Terms of use of VizieR d                                                                                                    | ata |
|                                                                                                    |                                                                                                    |                                                                   |                                                                                                    | ato |
| Grid Parameters                                                                                                    |                                                                                                    |                                                                   |                                                                                                    | *   |
| - Show Markers -                                                                                                    |                                                                                                    |                                                                   |                                                                                                    |     |
| Color: Custo                                                                                                    | m (259                                                                                                    | 5 255 3                                                           | 255) 💌 128 🚔 🔳                                                                                                    |     |
|                                                                                                    | 11 (200                                                                                                    | 5,255,2                                                           |                                                                                                    |     |
| Width: 1 👻                                                                                                    |                                                                                                    |                                                                   |                                                                                                    |     |
| - 🗹 Show Labels                                                                                                    |                                                                                                    |                                                                   |                                                                                                    |     |
| Font: DejaVu Sa                                                                                                    | ans                                                                                                    |                                                                   | ▼ 12 ‡ 🗌 Bold 🗌 Italic                                                                                                    |     |
| Color: Custo                                                                                                    | m (25                                                                                                    | 5.255                                                             | 255) 🗶 255 🛟 🔲                                                                                                    |     |
|                                                                                                    |                                                                                                    | -12001                                                            |                                                                                                    |     |
| Grid density: 4                                                                                                    |                                                                                                    |                                                                   |                                                                                                    |     |
|                                                                                                    |                                                                                                    |                                                                   |                                                                                                    |     |
| General Properties                                                                                                    |                                                                                                    |                                                                   |                                                                                                    | -   |
| General Properties Output mode: Annotat                                                                                                    | te ima                                                                                                    | ge                                                                | <ul> <li>Apply STF before annotation</li> </ul>                                                                                                    | -   |
| General Properties Output mode: Annotat Vizier server: VizieP                                                                                                    | te ima<br>vizier                                                                                                    | ige<br>u-stra                                                     | Apply STF before annotation                                                                                                    |     |
| Seneral Properties Output mode: Annotat Vizier server: VizieR (                                                                                                    | te ima<br>(vizier.                                                                                                    | ige<br>.u-stra                                                    | Apply STF before annotation      sbg.fr) Strasbourg, France     Clear Cache                                                                                                    |     |
| General Properties<br>Output mode: Annotal<br>Vizier server: VizieR (<br>Remo                                                                                                    | te ima<br>(vizier.<br>ove du                                                                                                    | ige<br>.u-stra:<br>.plicate                                       | Apply STF before annotation  sbg.fr) Strasbourg, France  objects  a objects  a annotation                                                                                                    |     |
| General Properties<br>Output mode: Annotal<br>Vizier server: VizieR (<br>Remo<br>Optin                                                                                                    | te ima<br>(vizier,<br>ove du<br>nize la                                                                                                    | ige<br>.u-stra:<br>.plicate<br>.bel pla                           | Apply STF before annotation      sbg.fr) Strasbourg, France      objects      acement                                                                                                    |     |
| General Properties<br>Output mode: Annotat<br>Vizier server: VizieR (<br>Remo<br>Optin<br>Drop<br>Write                                                                                                    | te ima<br>(vizier.<br>ove du<br>nize la<br>shado<br>obiec                                                                                                    | ige<br>.u-stra:<br>.plicate<br>.bel pla<br>.w<br>.ts to a         | Apply STF before annotation      sbg.fr) Strasbourg, France      objects     acement      text file                                                                                                    |     |
| General Properties Output mode: Annotai Vizier server: VizieR (                                                                                                    | te ima<br>(vizier,<br>ove du<br>nize la<br>shado<br>objec                                                                                                    | ige<br>.u-stra:<br>iplicate<br>ibel pla<br>ow<br>:ts to a         | Apply STF before annotation      sbg.fr) Strasbourg, France      objects     acement      text file                                                                                                    |     |
| General Properties Output mode: Annotai Vizier server: VizieR (                                                                                                    | te ima<br>(vizier.<br>ove du<br>nize la<br>shado<br>objec                                                                                                    | ige<br>u-stra:<br>uplicate<br>ibel pla<br>ow<br>cts to a          | Apply STF before annotation      sbg.fr) Strasbourg, France      objects      acement      text file                                                                                                    |     |
| General Properties Output mode: Annota Vizier server: VizieR ( Rema Optin Drop Write Graphics scale: 4.0 = Deservation                                                                                                    | te ima<br>(vizier,<br>ove du<br>nize la<br>shado<br>objec                                                                                                    | ige<br>.u-stra<br>iplicate<br>ibel pla<br>ow<br>cts to a          | Apply STF before annotation      sbg.fr) Strasbourg, France      objects     acement      text file                                                                                                    | 4   |
| Seneral Properties<br>Output mode: Annota<br>Vizier server: VizieR (<br>Remo<br>Optin<br>Drop<br>Write<br>Graphics scale: 4.0 =<br>Deservation<br>Date and time: 2000                                                                                                    | te ima<br>(vizier,<br>ove du<br>nize la<br>shado<br>objec                                                                                                    | ige<br>.u-stra<br>iplicate<br>ibel pla<br>ow<br>cts to a          | <ul> <li>Apply STF before annotation</li> <li>sbg.fr) Strasbourg, France</li> <li>Clear Cache</li> <li>a objects</li> <li>accement</li> <li>a text file</li> </ul>                                                                            | 4   |
| Seneral Properties Output mode: Annotai Vizier server: VizieR Remo Optin Drop Write Graphics scale: 4.0 Date and time: 2000 Topo                                                                                                    | te ima<br>(vizier,<br>ove du<br>nize la<br>shado<br>objec                                                                                                    | ige<br>u-stra<br>iplicate<br>ibel pla<br>ow<br>cts to a<br>1      | <ul> <li>Apply STF before annotation</li> <li>sbg.fr) Strasbourg, France</li> <li>objects</li> <li>accement</li> <li>text file</li> <li>M 1 + d 12 + h 0 + m 0 + s</li> </ul>                                                                 | 4   |
| General Properties Output mode: Annotai Vizier server: VizieR (                                                                                                    | te ima<br>(vizier,<br>ove du<br>nize la<br>shado<br>objec                                                                                                    | ige<br>uplicate<br>bel pla<br>ow<br>cts to a<br>1                 | <ul> <li>Apply STF before annotation</li> <li>sbg.fr) Strasbourg, France</li> <li>Clear Cache</li> <li>a objects</li> <li>accement</li> <li>text file</li> <li>M 1 \$ d 12 \$ h 0 \$ m 0 \$ s</li> <li>0.00 " West</li> </ul>                 | 4   |
| Seneral Properties Output mode: Annotai Vizier server: VizieR (                                                                                                    | te ima<br>(vizier,<br>ove du<br>nize la<br>shado<br>objec<br>objec<br>shado<br>objec<br>objec | ige<br>u-stra<br>uplicate<br>ibel pla<br>ow<br>cts to a<br>1<br>c | <ul> <li>Apply STF before annotation</li> <li>sbg.fr) Strasbourg, France</li> <li>Clear Cache</li> <li>objects</li> <li>acement</li> <li>text file</li> <li>M 1 1 1 d 12 h 0 m 0 1 s</li> <li>M 1 0 0 South</li> </ul>                        | 1   |
| General Properties<br>Output mode: Annotai<br>Vizier server: VizieR (<br>✓ Remo<br>✓ Optin<br>Drop<br>Write<br>Graphics scale: 4.0 =<br>Diservation<br>Date and time: 2000<br>✓ Topoo<br>Longitude: 0 ↓<br>Heinht: 0                                                                                                    | te ima<br>(vizier.<br>ove du<br>nize la<br>shado<br>objec<br>objec<br>P (<br>centric<br>0<br>0<br>0<br>0<br>0<br>0                                                                                                    | ige<br>u-stra<br>uplicate<br>ibel pla<br>ow<br>cts to a           | <ul> <li>Apply STF before annotation</li> <li>sbg.fr) Strasbourg, France</li> <li>Clear Cache</li> <li>cobjects</li> <li>acement</li> <li>text file</li> <li>M 1 + d 12 + h 0 + m 0 + s</li> <li>0.00 * West</li> <li>0.00 * South</li> </ul> | 1   |

### Le résultat final

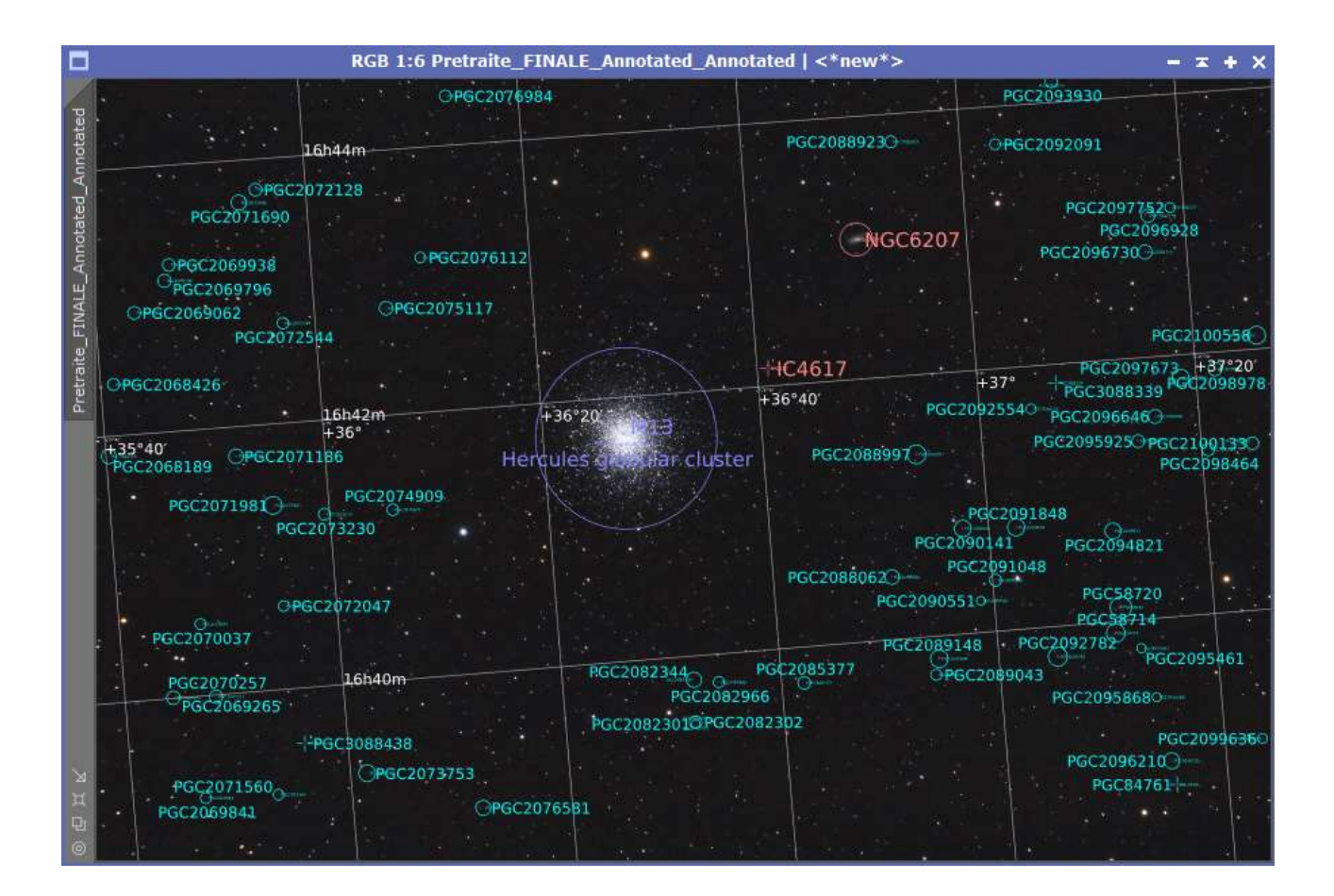